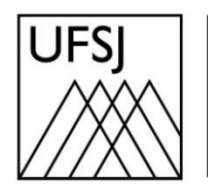

Universidade Federal de São João del-Rei

## COMO HOMOLOGAR O RESULTADO DE UMA ELEIÇÃO?

Núcleo de Tecnologia da Informação (NTInf)

## **INSTRUÇÕES**

 Acesse o sistema <u>https://sig.ufsj.edu.br/sigeleicao</u>. Informe seu nome de usuário, senha e digite os caracteres que aparecem na imagem. Em seguida, clique em "Entrar no Sistema".

| UFSJ - SIGEleição - Sistema Integrado de Gestão de Eleições |                                                                 |                         |
|-------------------------------------------------------------|-----------------------------------------------------------------|-------------------------|
| Entrar no Sistema                                           |                                                                 |                         |
| Usuário:<br>Senha:<br>Digite os caracteres da imagem:       |                                                                 | 602142                  |
|                                                             | Entrar no Sistema                                               | (Recarregar Imagem)     |
| Autenticação<br>91233efd8f4a78df33ca66c                     | do Código Fonte da Versão 2.7.5_<br>7237e39dd1dd7394b7af9795217 | _s.1<br>7face7c8bf3c29a |

Ao término da votação, será necessário homologar o resultado. Para isso, acesse a opção: Membros da Comissão Eleitoral > Apuração > Homologar Resultados das Eleições.

| MENU DE ELEIÇÕES                                                                                                    |                                                                                                    |
|----------------------------------------------------------------------------------------------------|----------------------------------------------------------------------------------------------------|
| <ul> <li>Membros da Comissão Eleitoral</li> <li>Chaves de Segurança</li> <li>Gerar/Informar Chave de Auditoria</li> <li>Informações</li> <li>Acompanhar a Eleição</li> <li>Apuração</li> <li>Homologar Resultados das Eleições</li> </ul> | <ul> <li>Mesário</li> <li>Monitorar Cabines de Votação</li> <li>Votação</li> <li>Votar</li> <li>Outros</li> <li>Baixar Formulário para Solicitar Criação de Eleição <sup>5</sup></li> <li>Ver Código Fonte Auditado</li> </ul> |

3. Na lista de eleições passíveis de homologação, clique no ícone correspondente à eleição desejada para "Gerar Relatório de Votos e Publicar os Resultados".

| 📄: Gerar Relatório de Votos e Publicar os Resultados |                                         |  |                   |                  |                    |   |  |
|------------------------------------------------------|-----------------------------------------|--|-------------------|------------------|--------------------|---|--|
|                                                      |                                         |  |                   |                  |                    |   |  |
| Filtros                                              |                                         |  |                   |                  |                    |   |  |
|                                                      | Início: 🖈 05/04/2024                    |  | Fim: 🗰 05/06/2024 |                  |                    |   |  |
|                                                      |                                         |  | Filtrar           |                  |                    |   |  |
|                                                      |                                         |  |                   |                  |                    |   |  |
| Lista de Eleições Finalizadas                        |                                         |  |                   |                  |                    |   |  |
| Denominação                                          | o                                       |  | Início            | Fim              | Limite de Exibição |   |  |
| Eleição para                                         | Coordenador do Curso de Filosofia (EAD) |  | 05/06/2024 12:00  | 05/06/2024 12:07 | 05/06/2024 23:59   |   |  |
|                                                      |                                         |  | Cancelar          |                  |                    |   |  |
|                                                      |                                         |  |                   |                  |                    | Т |  |
|                                                      |                                         |  |                   |                  |                    |   |  |
|                                                      |                                         |  |                   |                  |                    |   |  |

I

4. Na auditoria da eleição, será necessário informar o arquivo com a chave de segurança, salvo anteriormente durante o processo de validação da eleição. Para isso, selecione a opção: "Escolher arquivo" e confirme a operação selecionando a opção: "Homologar e Publicar Resultado".

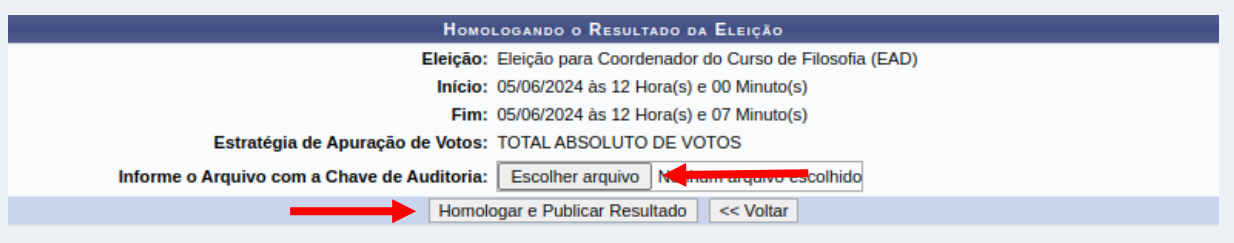

5. Para finalizar essa etapa, selecione "OK" na janela exibida. O sistema irá informar que o resultado da eleição foi auditado e validado com sucesso.

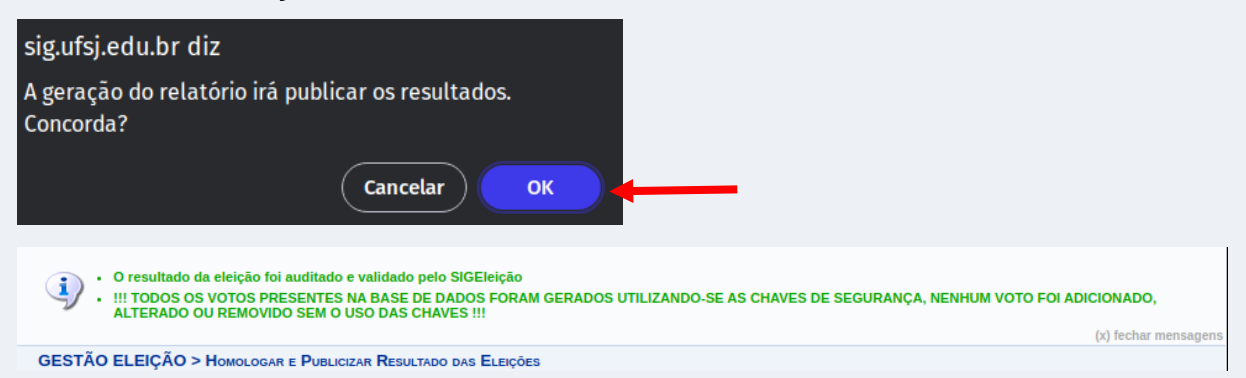